## REGIONE AUTONOMA VALLE D'AOSTA

# ISTRUZIONE PER L'INVIO DELLA DOMANDA TRAMITE PEC E PAGAMENTO BOLLO IN MODALITA' VIRTUALE TRAMITE PIATTAFORMA REGIONALE PAGOPA

TRASMISSIONE VIA PEC All'Assessorato Sanità, Salute e Politiche Sociali Struttura sanità ospedaliera e territoriale e gestione del personale sanitario

### PEC: sanita\_politichesociali@pec.regione.vda.it

Il/la richiedente deve essere in possesso di una propria casella di posta elettronica certificata PEC

indicare nell'oggetto "Domanda per ottenere il riconoscimento dell'equivalenza dei titoli del pregresso ordinamento al titolo universitario di Educatore professionale socio-sanitario".

Tutti i documenti allegati alla PEC, nel caso in cui questa non sia registrata sul portale INI-PEC, dovranno essere sottoscritti digitalmente o corredati dalla scansione di un documento di identità in corso di validità e inviati in uno dei formato previsti dalle regole tecniche in materia di documenti informatici e gestione documentale (es. PDF, docx, ecc.).

**L'imposta di bollo di \in 16.00** dovrà essere assolta con modalità virtuale ai sensi dell'autorizzazione dell'Agenzia delle Entrate – Direzione regionale della Valle d'Aosta Prot. n. 8174/2012 attraverso il sistema di pagamento elettronico accedendo alla piattaforma regionale dei pagamenti dell'*Imposta di bollo in modo virtuale per le istanze*, nelle modalità illustrate di seguito:

#### **COME PAGARE:**

• accedendo al sito web/mobile della Regione autonoma Valle d'Aosta <u>http://www.regione.vda.it</u> e selezionando nella parte destra della schermata l'icona **"Pagamento"** della Piattaforma regionale dei pagamenti telematici:

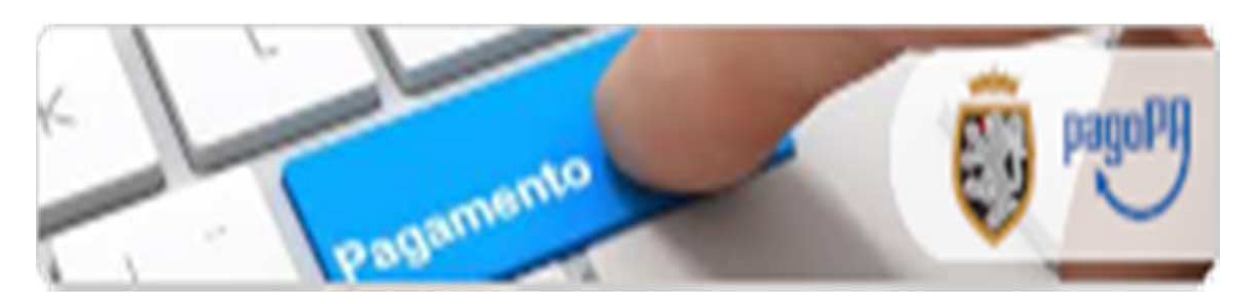

oppure

• direttamente dal link <u>https://riscossione.regione.vda.it</u>

#### una volta sulla Piattaforma si dovrà:

- selezionare nella sezione "Pagamenti OnLine" l'Ente beneficiario "Regione Autonoma Valle d'Aosta", poi nel menù che comparirà a sinistra selezionare la tipologia "Imposta di Bollo *solo* su Istanze"
- inserire i dati richiesti dalla procedura:
  - inserire la causale "COGNOME E NOME (dell'interessato) BOLLO EDUCATORE 2020"

- inserire i dati anagrafici dell'interessato;
- proseguire con il pagamento secondo le istruzioni via via indicate, scegliendo tra le diverse modalità proposte (carte di pagamento, pagamento in conto (MyBank), borsellini elettronici ecc.).

Allegare alla domanda inviata via PEC copia della <u>CONFERMA DI AVVENUTO PAGAMENTO</u> dell'imposta di bollo ricevuta all'indirizzo email indicato in "<u>email di conferma</u>"